### Lesson 4: Configuring Distributed File System (DFS)

MOAC 70-411: Administering Windows Server 2012

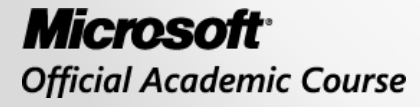

WILEY

### Overview

- Exam Objective 2.1: Configure Distributed File System (DFS)
- Using Distributed File System

### Using Distributed File System (DFS)

Lesson 4: Configuring Distributed File System (DFS)

© 2013 John Wiley & Sons, Inc.

### DFS

- A set of technologies that enable a Windows server to organize multiple distributed SMB file shares into a distributed file system.
- Although the shares can be on different servers, the location is transparent to the users.
- DFS can provide redundancy to improve data availability while minimizing the amount of traffic passing over the WAN links.
- The two technologies in DFS include:
  - DFS Namespaces
  - DFS Replication

### Install/Configure DFS Namespace

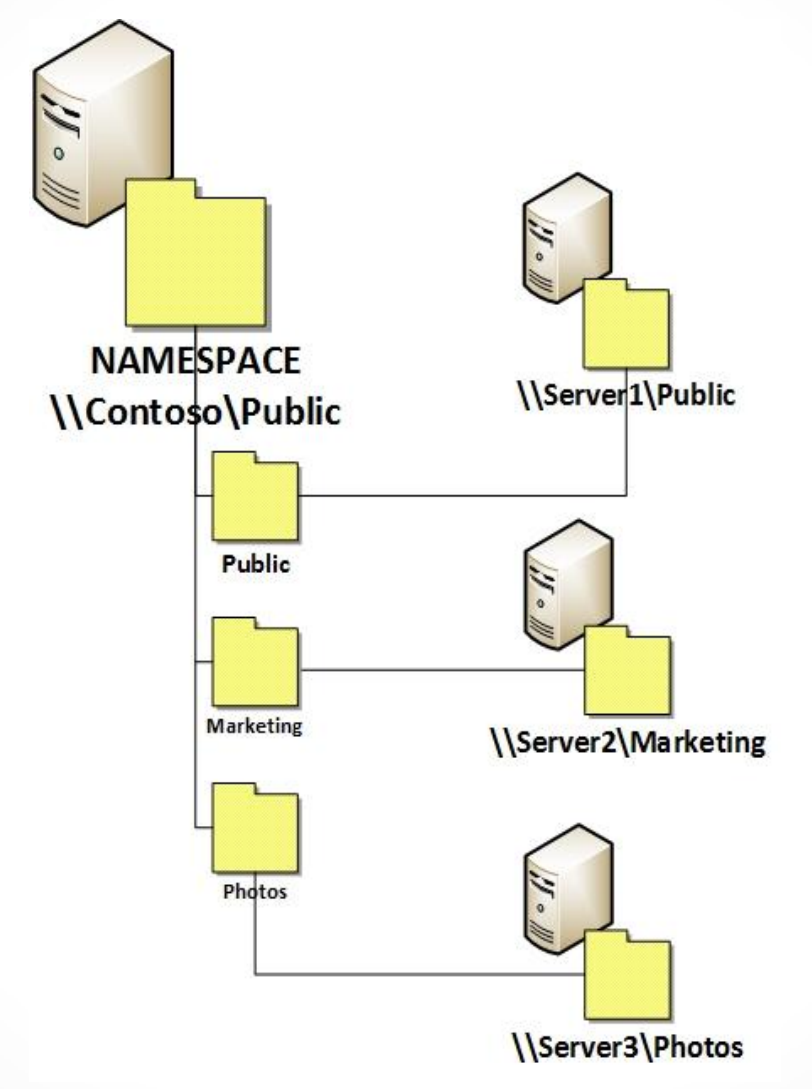

Linking to shared folders with DFS Namespace

#### Install DFS Namespace

| <b>B</b>                                                                                                    | Add Roles and Features Wizard                                                                                                    | _ <b>D</b> X                                  |
|----------------------------------------------------------------------------------------------------|----------------------------------------------------------------------------------------------------|-----------------------------------------------|
| Select server roles<br>Before You Begin<br>Installation Type<br>Server Selection<br>Server Roles<br>Features<br>Confirmation<br>Results | Add Roles and Features Wizard         Select one or more roles to install on the selected server.         Roles         □ DHCP Server         □ DNS Server         □ Fax Server         ⊿ ■ File And Storage Services (Installed)         ▲ ♥ File and iSCSI Services         ■ File And Storage Services (Installed)         ▲ ♥ File Server         □ BranchCache for Network Files         □ Data Deduplication         ♥ FS Namespaces         □ DFS Replication         □ File Server VSS Agent Service         □ SCSI Target Server | DESTINATION SERVER<br>Win2012Srv2.contoso.com |
|                                                                                                    | iSCSI Target Storage Provider (VDS and VSS                                                                                                    |                                               |
|                                                                                                    | < Previous Next                                                                                                    | > Install Cancel                              |

Selecting File Server and DFS Namespace

### Install DFS Namespace

| <b>1</b>     | Add Roles and Features Wizard                    | X |
|--------------|--------------------------------------------------|---|
| Ado          | d features that are required for DFS Namespaces? |   |
| have         | to be installed on the same server.              |   |
| ⊿            | Remote Server Administration Tools               |   |
|              | <ul> <li>A Role Administration Tools</li> </ul>  |   |
|              | ▲ File Services Tools                            |   |
|              | [Tools] DFS Management Tools                     |   |
|              |                                                  |   |
|              |                                                  |   |
|              |                                                  |   |
|              |                                                  |   |
|              |                                                  |   |
| $\checkmark$ | Include management tools (if applicable)         |   |
|              | Add Features Cancel                              |   |
|              |                                                  |   |

#### Adding DFS-related features

### Configuring DFS Namespaces

There are two types of DFS namespaces:

- **Domain-based namespace**: Configuration is stored in Active Directory, so you don't have to rely on a single server to provide the namespace information to your clients.
- **Stand-alone namespace**: Configuration is stored on the server and the server name becomes part of the main path to the namespace.

### Configuring DFS Namespaces

• When you create a namespace, the Windows Server 2008 mode is selected by default.

Supports up to 50,000 folders

• To use Windows Server 2008 mode, Active Directory must use the Windows Server 2008 domain functional level.

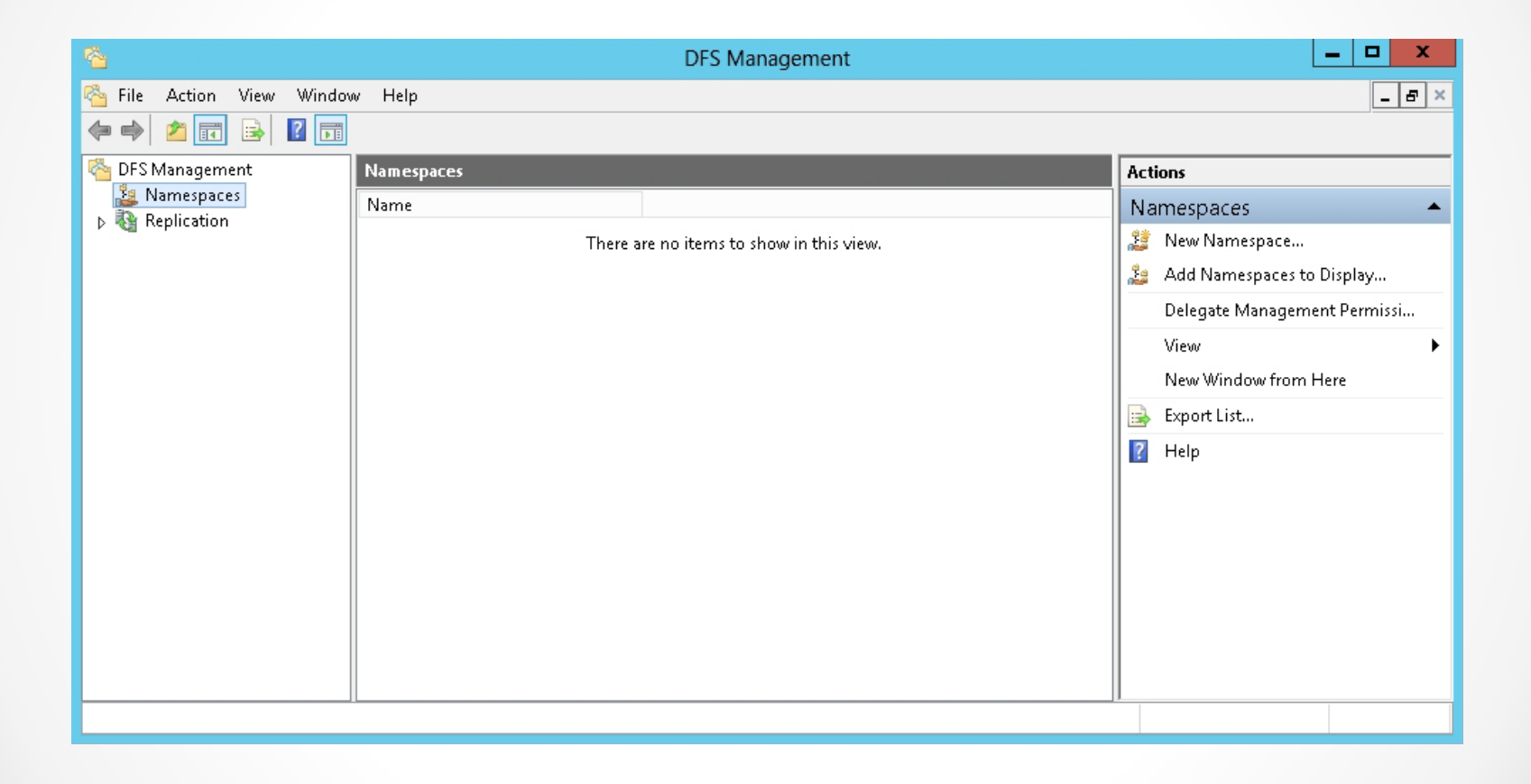

Using the DFS Management console

| <u>*</u>                                | New Namespace Wizard                                                                                                    | _ 🗆 X  |
|-----------------------------------------|----------------------------------------------------------------------------------------------------|--------|
| Namespace Se                            | erver                                                                                                    |        |
| Steps:                                  | Enter the name of the server that will host the namespace. The server you specify<br>will be known as the namespace server. |        |
| Namespace Server                        |                                                                                                    |        |
| Namespace Name and Settings             | Server:                                                                                                    |        |
| Namespace Type                          | Browse                                                                                                    |        |
| Review Settings and Create<br>Namespace |                                                                                                    |        |
| Confirmation                            |                                                                                                    |        |
|                                         |                                                                                                    |        |
|                                         |                                                                                                    |        |
|                                         |                                                                                                    |        |
|                                         |                                                                                                    |        |
|                                         |                                                                                                    |        |
|                                         |                                                                                                    |        |
|                                         |                                                                                                    |        |
|                                         |                                                                                                    |        |
|                                         |                                                                                                    |        |
|                                         | < Previous Next >                                                                                                    | Cancel |
|                                         |                                                                                                    |        |

Entering the name of the server on the Namespace Server page

| 4                                                         | New Namespace Wizard                                                                                                    |
|-----------------------------------------------------------|----------------------------------------------------------------------------------------------------|
| Namespace N                                               | ame and Settings                                                                                                    |
| Steps:<br>Namespace Server                                | Enter a name for the namespace. This name will appear after the server or domain<br>name in the namespace path, such as \\Server\Name or \\Domain\Name.                                 |
| Namespace Name and Settings                               | Name:                                                                                                    |
| Namespace Type<br>Review Settings and Create<br>Namespace | Example: Public                                                                                                    |
| Confirmation                                              | If necessary, the wizard will create a shared folder on the namespace server. To modify the settings of the shared folder, such as its local path and permissions, click Edit Settings. |
|                                                           | < Previous Next > Cancel                                                                                                    |

Entering the name of the namespace on the Namespace Name and Settings page

| Edit Settings                                                                                                    | : |
|----------------------------------------------------------------------------------------------------|---|
| Namespace server:                                                                                                    |   |
| Win2012Srv2                                                                                                    |   |
| Shared folder:                                                                                                    |   |
| Share                                                                                                    |   |
| Local path of shared folder:                                                                                                    |   |
| C:\DFSRoots\Share Browse                                                                                                    |   |
| <ul> <li>Shared folder permissions:</li> <li>All users have read-only permissions</li> <li>All users have read and write permissions</li> </ul> |   |
| <ul> <li>Administrators have full access; other users have read-only<br/>permissions</li> </ul>                                                 |   |
| O Administrators have full access; other users have read and write permissions                                                                  |   |
| O Use custom permissions: Customize                                                                                                    |   |
|                                                                                                    |   |
|                                                                                                    |   |
| OK Cancel                                                                                                    |   |

Opening the Edit Settings dialog box

| <u><u></u></u>                                                                                                    | New Namespace Wizard                                                                                                    |
|----------------------------------------------------------------------------------------------------|----------------------------------------------------------------------------------------------------|
| Namespace Ty                                                                                                    | уре                                                                                                    |
| Steps:<br>Namespace Server<br>Namespace Name and Settings<br>Namespace Type<br>Review Settings and Create<br>Namespace<br>Confirmation | Select the type of namespace to create. <ul> <li>Domain-based namespace</li> <li>A domain-based namespace is stored on one or more namespace servers and in Active Directory Domain Services. You can increase the availability of a domain-based namespace by using multiple servers. When created in Windows Server 2008 mode, the namespace supports increased scalability and access-based enumeration.</li> <li>Image: Enable Windows Server 2008 mode</li> <li>Preview of domain-based namespace:</li> <li>\text{\text{contoso.com\Share}}</li> </ul> <li>Stand-alone namespace is stored on a single namespace server. You can increase the availability of a stand-alone namespace by hosting it on a failover cluster.</li> <li>Preview of stand-alone namespace:</li> <li>\text{\text{Win2012Srv2\Share}}</li> |
|                                                                                                    | < Previous Next > Cancel                                                                                                    |

Selecting the namespace on the Namespace Type page

#### Add Folders to the Namespace

| <ul> <li>File Action View Window Help</li> <li>File Action View Window Help</li> <li>File Action View</li></ul> | · 🐴                                                                                                    | DFS Management                                                                         | _ <b>D</b> X                                                                                                    |
|----------------------------------------------------------------------------------------------------|----------------------------------------------------------------------------------------------------|----------------------------------------------------------------------------------------|----------------------------------------------------------------------------------------------------|
| Management       \\contoso.com\Share       (Domain-based in Windows Server 2008 mode)       Actions         Namespaces       Namespace       Namespace Servers       Delegation       Search       \\contoso.com\Share       \\contoso.com\Share         Renlication       0 entries       0 entries       Namespace Servers       Namespace Servers       Names                                                                                                    | 答 File Action View Windo                                                                                           | w Help                                                                                 | _ <i>=</i> ×                                                                                                    |
| Add Namespace Server<br>Delegate Management Permissi<br>Remove Namespace from Displ<br>View<br>New Window from Here<br>Delete<br>Refresh<br>Properties<br>Help                                                                                                    | <ul> <li>➢ DFS Management</li> <li>✓ ➢ Namespaces</li> <li>➢ \\contoso.com\Share</li> <li>➢ Replication</li> </ul> | Image: Namespace Servers Delegation Search         0 entries         Type         Name | Actions          \\contoso.com\Share         Mew Folder         Add Namespace Server         Delegate Management Permissi         Remove Namespace from Displ         View         New Window from Here         Delete         Refresh         Properties         Help |

Opening the DFS Namespace in the DFS Management console

#### Add Folders to the Namespace

| New Folder X          |
|-----------------------|
| Name:                 |
|                       |
| Preview of namespace: |
| \\contoso.com\Share   |
| Folder targets:       |
|                       |
|                       |
|                       |
|                       |
|                       |
|                       |
| Add Edit Remove       |
|                       |
|                       |
| OK Cancel             |
|                       |

Adding a folder to the namespace

#### Add Folders to the Namespace

| 唱                                                                                                    | DFS Management                                                                                                    | _ <b>D</b> X                                                                                                    |
|----------------------------------------------------------------------------------------------------|----------------------------------------------------------------------------------------------------|----------------------------------------------------------------------------------------------------|
| Sile Action View Window Help                                                                                                    | New Folder X                                                                                                    | - <b>5</b> ×                                                                                                    |
| DFS Management<br>Namespaces<br>Replication          Image: Contoso.com         Image: Contoso.com         Image: | Name:   Public   Preview of namespace:   \\\contoso.com\Share\Public   Folder targets:   Add Folder Target   Path to folder target:   Path to folder target:   Example: \\Server\Shared Folder\Folder   OK   Cancel | Actions         \\contoso.com\Share         Image: Server         Add Namespace Server         Delegate Management Permissi         Remove Namespace from Displ         View         New Window from Here         Image: Delete         Image: Refresh         Image: Properties         Image: Help |
| Create a new folder.                                                                                                    |                                                                                                    |                                                                                                    |

#### Adding a Folder Target to the namespace

# Managing Referrals

- A referral is an ordered list of servers or targets that a client computer receives from a domain controller or namespace server when the user accesses a namespace root or a DFS folder with targets.
- After a computer receives a referral, it reaches the first server on the list.
  - If server is not available, it tries to access the second server.
  - If that server is not available, it goes to the next server.

### Managing Referrals

| \\contoso.com\share Properties                                                                                                    |
|----------------------------------------------------------------------------------------------------|
| General Referrals Advanced                                                                                                    |
| Specify the amount of time that clients cache (store) referrals for this<br>namespace.                                             |
| Cache duration (in seconds): [300                                                                                                  |
| Targets in a client's site are listed first in a referral. Select the method for<br>ordering targets outside of the client's site. |
| Ordering method:                                                                                                    |
| Lowest cost                                                                                                    |
| Clients fail back to preferred targets                                                                                             |
| For more information about referral properties, see <u>DFS Management</u><br><u>Help.</u>                                          |
| OK Cancel Apply                                                                                                    |

Configuring the referrals for a namespace

### Managing Referrals

| \\contoso.com\dfs1 Properties                                                                                                    |  |
|----------------------------------------------------------------------------------------------------|--|
| General Referrals Advanced                                                                                                    |  |
| Namespace servers poll a domain controller to obtain current namespace<br>metadata. You can optimize polling to increase either namespace<br>consistency or scalability. |  |
| How do you want to optimize polling?                                                                                                    |  |
| Optimize for consistency                                                                                                    |  |
| Namespace servers poll the primary domain controller (PDC)<br>emulator each time the namespace changes.                                                                  |  |
| <ul> <li>Optimize for scalability</li> </ul>                                                                                                    |  |
| Each namespace server polls its closest domain controller at<br>regular intervals. This is known as namespace scalability mode.                                          |  |
| Access-based enumeration hides folders in this namespace that users do not have permission to view.                                                                      |  |
| Enable access-based enumeration for this namespace                                                                                                    |  |
| For more information about polling, see <u>DFS Management Help.</u>                                                                                                    |  |
| OK Cancel Apply                                                                                                    |  |

Optimizing namespace servers polling options

#### Set Target Priority on a Root Target for a Domain-Based Namespace

| \\WIN2012SRV\dfs1 Properties                                                                                                    |
|----------------------------------------------------------------------------------------------------|
| General Advanced                                                                                                    |
| You can override referral ordering for this target by selecting the following check box, and then specifying where this target appears in referrals. |
| Override referral ordering:                                                                                                    |
| Target priority:                                                                                                    |
| <ul> <li>First among all targets</li> </ul>                                                                                                    |
| <ul> <li>Last among all targets</li> </ul>                                                                                                    |
| <ul> <li>First among targets of equal cost</li> </ul>                                                                                                |
| <ul> <li>Last among targets of equal cost</li> </ul>                                                                                                 |
|                                                                                                    |
|                                                                                                    |
|                                                                                                    |
|                                                                                                    |
| For more information about target priority, see <u>DFS Management</u><br><u>Help.</u>                                                                |
| OK Cancel Apply                                                                                                    |

Overriding referral ordering

# Managing DFS Security

- DFS Namespace is a specialized shared folder of shared folders.
- You secure these folders with share permissions and NTFS permissions.
- It is recommended that you first configure the share and NTFS permissions on folders that host namespace roots and folder targets before configuring DFS.
- To control access-based enumeration of files and folders in folder targets, enable accessbased enumeration on each shared folder.

### Install/Configure DFS Replication

- Before enabling replication between multiple targets, create a replication group.
- The **replication group** is a collection of servers, each of which holds a target of a DFS folder.
  - At least two targets required to perform DFS Replication
- Designate one server as the primary member of the replication group.

## Install/Configure DFS Replication

Limitations when using DFS Replication:

- A replication group can have up to 256 members with 256 replicated folders.
- Each server can be a member of up to 256 replication groups, with as many as 256 connections (128 incoming and 128 outgoing).
- A member server can support up to 1 TB of replicated files.
- You can have up to 8 million replicated files per volume.

### **Install DFS Replication**

| 2                                                                                                    | Add Roles and Features Wizard                                                                                                    | _ <b>D</b> X                                                                                                    |
|----------------------------------------------------------------------------------------------------|----------------------------------------------------------------------------------------------------|----------------------------------------------------------------------------------------------------|
| Before You Begin<br>Installation Type<br>Server Selection<br>Server Roles<br>Features<br>Confirmation<br>Results | Select one or more roles to install on the selected server.  Roles  Application Server DHCP Server DHCP Server Fax Server  File And Storage Services (Installed) File and iSCSI Services (Installed) File Server (Installed) File Server (Installed) File Server (Installed) File Server (Installed) File Server (Installed) File Server Resource Manager File Server VSS Agent Service SCSI Target Server | DESTINATION SERVER<br>Win2012Srv2.contoso.com<br>Description<br>DFS Replication is a multimaster<br>replication engine that enables you<br>to synchronize folders on multiple<br>servers across local or wide area<br>network (WAN) network<br>connections. It uses the Remote<br>Differential Compression (RDC)<br>protocol to update only the portions<br>of files that have changed since the<br>last replication. DFS Replication can<br>be used in conjunction with DFS<br>Namespaces, or by itself. |
|                                                                                                    | < <u>P</u> revious <u>N</u> ext                                                                                                    | > Install Cancel                                                                                                    |

#### Selecting DFS Replication

## Configuring DFS Replication Targets

With DFS Replication, you can configure these settings:

- Bidirectional or unidirectional
- Percentage of available bandwidth
- Schedule when replication will occur

| <b>*</b>                                        | New Replication Group Wizard                                                                                                    | x |
|-------------------------------------------------|----------------------------------------------------------------------------------------------------|---|
| Replication Gr                                  | гоир Туре                                                                                                    |   |
| Steps:                                          | Select the type of replication group to create.                                                                                                    |   |
| Replication Group Type                          | Multipurpose replication group                                                                                                    |   |
| Name and Domain                                 | This option configures replication between two or more servers for publication,                                                                                 |   |
| Replication Group Members                       | content sharing, and other scenarios.                                                                                                    |   |
| Topology Selection                              | Replication group for data collection                                                                                                    |   |
| Hub Members                                     | This option configures two-way replication between two servers, such as a                                                                                       |   |
| Hub and Spoke Connections                       | branch server and a hub (destination) server. This allows you to collect data at<br>the hub server. You can then use backup software to back up the data on the |   |
| Replication Group Schedule<br>and Bandwidth     | hub server.                                                                                                    |   |
| Primary Member                                  |                                                                                                    |   |
| Folders to Replicate                            |                                                                                                    |   |
| Review Settings and Create<br>Replication Group |                                                                                                    |   |
| Confirmation                                    |                                                                                                    |   |
|                                                 |                                                                                                    |   |
|                                                 |                                                                                                    |   |
|                                                 |                                                                                                    |   |
|                                                 |                                                                                                    |   |
|                                                 |                                                                                                    |   |
|                                                 |                                                                                                    |   |
|                                                 | < Previous Next > Cancel                                                                                                    |   |

Selecting the replication group type

| <b>6</b>                                        | New Replication Group Wizard                                                                                                    |
|-------------------------------------------------|----------------------------------------------------------------------------------------------------|
| Name and Do                                     | main                                                                                                    |
| Steps:                                          | Type a name and domain for the replication group. The name of the replication group must be unique in the domain that basis the replication group. |
| Replication Group Type                          | 2 t                                                                                                    |
| Name and Domain                                 | Name of replication group:                                                                                                    |
| Replication Group Members                       |                                                                                                    |
| Topology Selection                              | <u>.</u>                                                                                                    |
| Hub Members                                     | Optional description of replication group:                                                                                                    |
| Hub and Spoke Connections                       | <u>^</u>                                                                                                    |
| Replication Group Schedule<br>and Bandwidth     |                                                                                                    |
| Primary Member                                  | Domain:                                                                                                    |
| Folders to Replicate                            | Contoso.com Browse                                                                                                    |
| Review Settings and Create<br>Replication Group |                                                                                                    |
| Confirmation                                    |                                                                                                    |
|                                                 |                                                                                                    |
|                                                 |                                                                                                    |
|                                                 |                                                                                                    |
|                                                 |                                                                                                    |
|                                                 |                                                                                                    |
|                                                 |                                                                                                    |
|                                                 | < Previous Next > Cancel                                                                                                    |

Specifying a name and domain used in DFS Replication

| <u>~</u>                                        | New Repl                      | ication Group Wizar           | d                   | _ 🗆 X  |
|-------------------------------------------------|-------------------------------|-------------------------------|---------------------|--------|
| Replication Gr                                  | oup Members                   |                               |                     |        |
| Steps:                                          | Click Add and then select two | or more servers that will bec | come members of the |        |
| Replication Group Type                          | replication group.            |                               |                     |        |
| Name and Domain                                 | Members:                      |                               |                     |        |
| Replication Group Members                       | Server                        | Domain                        |                     |        |
| Topology Selection                              |                               |                               |                     |        |
| Hub Members                                     |                               |                               |                     |        |
| Hub and Spoke Connections                       |                               |                               |                     |        |
| Replication Group Schedule<br>and Bandwidth     |                               |                               |                     |        |
| Primary Member                                  |                               |                               |                     |        |
| Folders to Replicate                            |                               |                               |                     |        |
| Review Settings and Create<br>Replication Group |                               |                               |                     |        |
| Confirmation                                    |                               |                               |                     |        |
|                                                 |                               |                               |                     |        |
|                                                 |                               |                               |                     |        |
|                                                 |                               | 7                             |                     |        |
|                                                 | Add Hemove                    |                               |                     |        |
|                                                 |                               |                               |                     |        |
|                                                 |                               |                               |                     |        |
|                                                 |                               |                               | < Previous Next >   | Cancel |

Defining replication group members

| <b>P</b>                                        | New Replication Group Wizard                          |           | _ |        | x |
|-------------------------------------------------|-------------------------------------------------------|-----------|---|--------|---|
| Replication                                     | Select Computers                                      | ? X       |   |        |   |
| Steps:                                          | Select this object type:                              |           |   |        |   |
| Replication Group Type                          | Computers Obj                                         | ect Types |   |        |   |
| Name and Domain                                 | From this location:                                   |           |   |        |   |
| Replication Group Membe                         | contoso.com                                           | ocations  |   |        |   |
| Topology Selection                              | Enter the object names to select ( <u>examples</u> ): |           |   |        |   |
| Hub Members                                     | Ch                                                    | eck Names |   |        |   |
| Hub and Spoke Connectio                         |                                                       |           |   |        |   |
| Replication Group Schedu                        |                                                       |           |   |        |   |
| Primary Member                                  | Advanced                                              | Cancel    |   |        |   |
| Folders to Replicate                            |                                                       |           |   |        |   |
| Review Settings and Create<br>Replication Group |                                                       |           |   |        |   |
| Confirmation                                    |                                                       |           |   |        |   |
|                                                 |                                                       |           |   |        |   |
|                                                 |                                                       |           |   |        |   |
|                                                 |                                                       |           |   |        |   |
|                                                 | Add Remove                                            |           |   |        |   |
|                                                 |                                                       |           |   |        |   |
|                                                 |                                                       |           |   |        |   |
|                                                 | < Previous                                            | Next >    | ( | Cancel |   |

Select computers used in replication

| <u>Na</u>                                                                                                    | New Replication Group Wizard                                                                                                    |  |
|----------------------------------------------------------------------------------------------------|----------------------------------------------------------------------------------------------------|--|
| Topology Sele                                                                                                    | ection                                                                                                    |  |
| Steps:Replication Group TypeName and DomainReplication Group MembersTopology SelectionReplication Group Schedule<br>and BandwidthPrimary MemberFolders to ReplicateReview Settings and Create<br>Replication GroupConfirmation | <ul> <li>Select a topology of connections among members of the replication group.</li> <li>Hub and spoke</li> <li>This topology requires three or more members in the replication group. In this topology, spoke members are connected to one or two hub members. This topology works well in publication scenarios where data originates from the hub member and replicates out to the spoke members.</li> <li>I full mesh In this topology, each member replicates with all other members of the replication group. This topology works well when there are ten or fewer members in the replication group. This topology No topology Select this option if you want to create a custom topology after you finish this wizard. No replication will take place until you create the custom topology. A previous Next&gt; Cancel</li></ul> |  |
|                                                                                                    |                                                                                                    |  |

#### Selecting a topology for the replication group

| <u>6</u>                                                                                                    | New Replication Group Wizard                                                                                                    | _ |        | x |
|----------------------------------------------------------------------------------------------------|----------------------------------------------------------------------------------------------------|---|--------|---|
| Replication G                                                                                                    | roup Schedule and Bandwidth                                                                                                    |   |        |   |
| Steps:Replication Group TypeName and DomainReplication Group MembersTopology SelectionReplication Group Schedule<br>and BandwidthPrimary MemberFolders to ReplicateReview Settings and Create<br>Replication GroupConfirmation | <ul> <li>Select the replication schedule and bandwidth to be used by default for all new connections in the replication group.</li> <li>Replicate continuously using the specified bandwidth Use this option to enable replication 24 hours a day, seven days a week using the following bandwidth: Bandwidth: Full Replicate during the specified days and times Use this option to specify the days and times at which replication occurs by default. The initial replication schedule has no replication intervals; you must create at least one replication interval before replication can occur. Edit Schedule Vertice Vertice Vertice Vertice Next&gt;</li></ul> |   | Cancel |   |

Specifying the bandwidth and schedule

| <b>~</b>                                        | New Replication Group Wizard                                                                                                    |
|-------------------------------------------------|----------------------------------------------------------------------------------------------------|
| Primary Memb                                    | per                                                                                                    |
| Steps:                                          | Select the server that contains the content you want to replicate to other members.<br>This server is known as the primary member                                   |
| Replication Group Type                          |                                                                                                    |
| Name and Domain                                 | Primary member:                                                                                                    |
| Replication Group Members                       | WIN2012SRV2                                                                                                    |
| Topology Selection                              |                                                                                                    |
| Replication Group Schedule<br>and Bandwidth     | It the folders to be replicated already exist on multiple servers, the folders and<br>files on the primary member will be authoritative during initial replication. |
| Primary Member                                  |                                                                                                    |
| Folders to Replicate                            |                                                                                                    |
| Review Settings and Create<br>Replication Group |                                                                                                    |
| Confirmation                                    |                                                                                                    |
|                                                 |                                                                                                    |
|                                                 |                                                                                                    |
|                                                 |                                                                                                    |
|                                                 |                                                                                                    |
|                                                 | For more information about the primary member and authoritative content, see<br><u>DFS Management Help</u>                                                          |
|                                                 | <pre>&lt; Previous Next &gt; Cancel</pre>                                                                                                    |

Specifying the primary member server

| 4                                               | New Rep                                                         | lication Group Wizard                            | ł                                | - |       | x |
|-------------------------------------------------|-----------------------------------------------------------------|--------------------------------------------------|----------------------------------|---|-------|---|
| Folders to Rep                                  | olicate                                                         |                                                  |                                  |   |       |   |
| Steps:                                          | To select a folder on the prim<br>members of the replication or | ary member that you want to re<br>oun, click Add | eplicate to other                |   |       |   |
| Replication Group Type                          |                                                                 |                                                  |                                  |   |       |   |
| Name and Domain                                 | Replicated folders:                                             |                                                  |                                  |   |       |   |
| Replication Group Members                       | Local Path                                                      | Replicated Folder Name                           | NTFS Permissions                 |   |       |   |
| Topology Selection                              |                                                                 |                                                  |                                  |   |       |   |
| Replication Group Schedule<br>and Bandwidth     |                                                                 |                                                  |                                  |   |       |   |
| Primary Member                                  |                                                                 |                                                  |                                  |   |       |   |
| Folders to Replicate                            |                                                                 |                                                  |                                  |   |       |   |
| Review Settings and Create<br>Replication Group |                                                                 |                                                  |                                  |   |       |   |
| Confirmation                                    |                                                                 |                                                  |                                  |   |       |   |
|                                                 | <u>A</u> dd <u>E</u> dit                                        | Remove                                           |                                  |   |       |   |
|                                                 |                                                                 | [                                                | < <u>Previous</u> <u>N</u> ext > |   | ancel |   |

#### Adding folders to replicate

| Add Folder to Replicate X                                                                                                    |
|----------------------------------------------------------------------------------------------------|
| Member:                                                                                                    |
| WIN2012SRV2                                                                                                    |
| Local path of folder to replicate:                                                                                                    |
| Browse                                                                                                    |
| Example: C:\Documents                                                                                                    |
| Select or type a name to represent this folder on all members of the replication group. This name is known as the replicated folder name.      Use name based on path: |
| O Use custom name:                                                                                                    |
| Example: Documents                                                                                                    |
| Permissions >> OK Cancel                                                                                                    |

Specifying the local folders to replicate

| <u>6</u>                                        | New Replication Group Wizard                                                                                                    |
|-------------------------------------------------|----------------------------------------------------------------------------------------------------|
| Local Path of                                   | f Public on Other Members                                                                                                    |
| Steps:                                          | To specify the local path of the replicated folder or whether the folder is read-only,<br>select the appropriate member and then click Edit |
| Replication Group Type                          |                                                                                                    |
| Name and Domain                                 | Primary member: WIN2U12SRV2                                                                                                    |
| Replication Group Members                       | Primary member local path: U:NPublic                                                                                                    |
| Topology Selection                              | Member details:                                                                                                    |
| Replication Group Schedule                      | Member Local Path Membership Stat                                                                                                    |
| and Bandwidth                                   | WIN2UT2SHV <not set=""> Disabled</not>                                                                                                    |
| Primary Member                                  |                                                                                                    |
| Folders to Replicate                            |                                                                                                    |
| Local Path of Public on Other<br>Members        |                                                                                                    |
| Review Settings and Create<br>Replication Group |                                                                                                    |
| Confirmation                                    |                                                                                                    |
|                                                 |                                                                                                    |
|                                                 |                                                                                                    |
|                                                 |                                                                                                    |
|                                                 |                                                                                                    |
|                                                 |                                                                                                    |
|                                                 | E dit                                                                                                    |
|                                                 | < Previous Next > Cancel                                                                                                    |

Adding the remote folder to replicate

| Edit                                                                                           | x |
|------------------------------------------------------------------------------------------------|---|
| General                                                                                        |   |
| Member:                                                                                        |   |
| WIN2012SRV                                                                                     |   |
| Select the initial status of the replicated folder on this member.                             |   |
| Membership status:                                                                             |   |
| <ul> <li>Disabled</li> <li>The replicated folder will not be stored on this member.</li> </ul> |   |
| Enabled<br>Keep the following folder synchronized with other members.                          |   |
| Local path of folder: Browse                                                                   |   |
| Example: C:\Data                                                                               |   |
| Make the selected replicated folder on this member read-only.                                  |   |
| OK Cancel                                                                                      |   |

Configuring the membership status

| <u>N</u>                                        | New Replication Group Wizard                                                           |
|-------------------------------------------------|----------------------------------------------------------------------------------------|
| Review Setting                                  | gs and Create Replication Group                                                        |
| Steps:                                          | You selected the following settings for the new replication group. If the settings are |
| Replication Group Type                          | Previous, or select the appropriate page in the orientation pane.                      |
| Name and Domain                                 |                                                                                        |
| Replication Group Members                       | Replication group settings:                                                            |
| Topology Selection                              | Replication Group Name:                                                                |
| Replication Group Schedule<br>and Bandwidth     | Replication Group Description:                                                         |
| Primary Member                                  |                                                                                        |
| Folders to Replicate                            | Domain of Replication Group:<br>contoso.com                                            |
| Local Path of Public on Other<br>Members        | Replication Group Members (2):<br>WIN2012SBV2                                          |
| Review Settings and Create<br>Replication Group | WIN2012SRV                                                                             |
| Confirmation                                    | Full mesh                                                                              |
|                                                 | List of connections (2):<br>WIN2012SRV -> WIN2012SRV2<br>WIN2012SRV2 -> WIN2012SRV     |
|                                                 | Default Connection Schedule:<br>Replicate continuously with Full bandwidth             |
|                                                 |                                                                                        |
|                                                 | < Previous Create Cancel                                                               |

Reviewing the selected settings

## **Scheduling Replication**

When the replication group is created:

- You can define the scheduled group.
- You can modify the schedule after the replication group is created.

#### Scheduling Replication

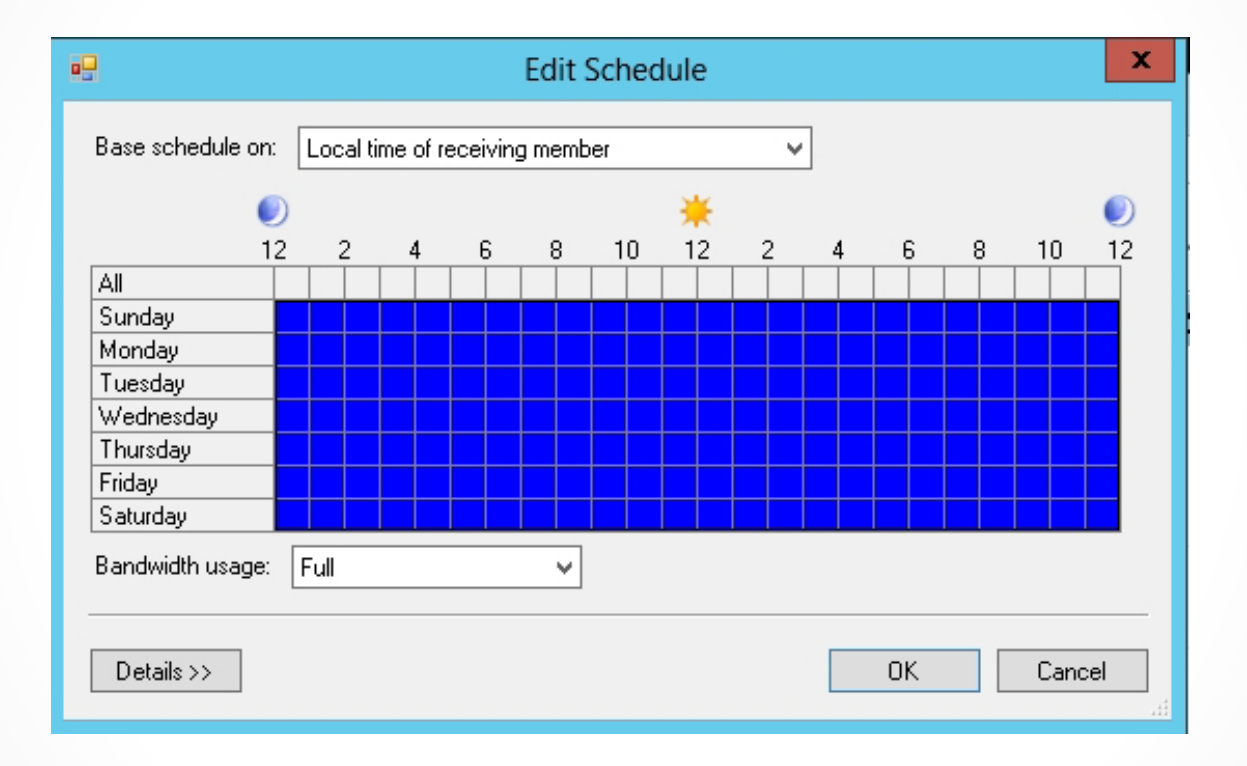

Editing a replication schedule

### Scheduling Replication

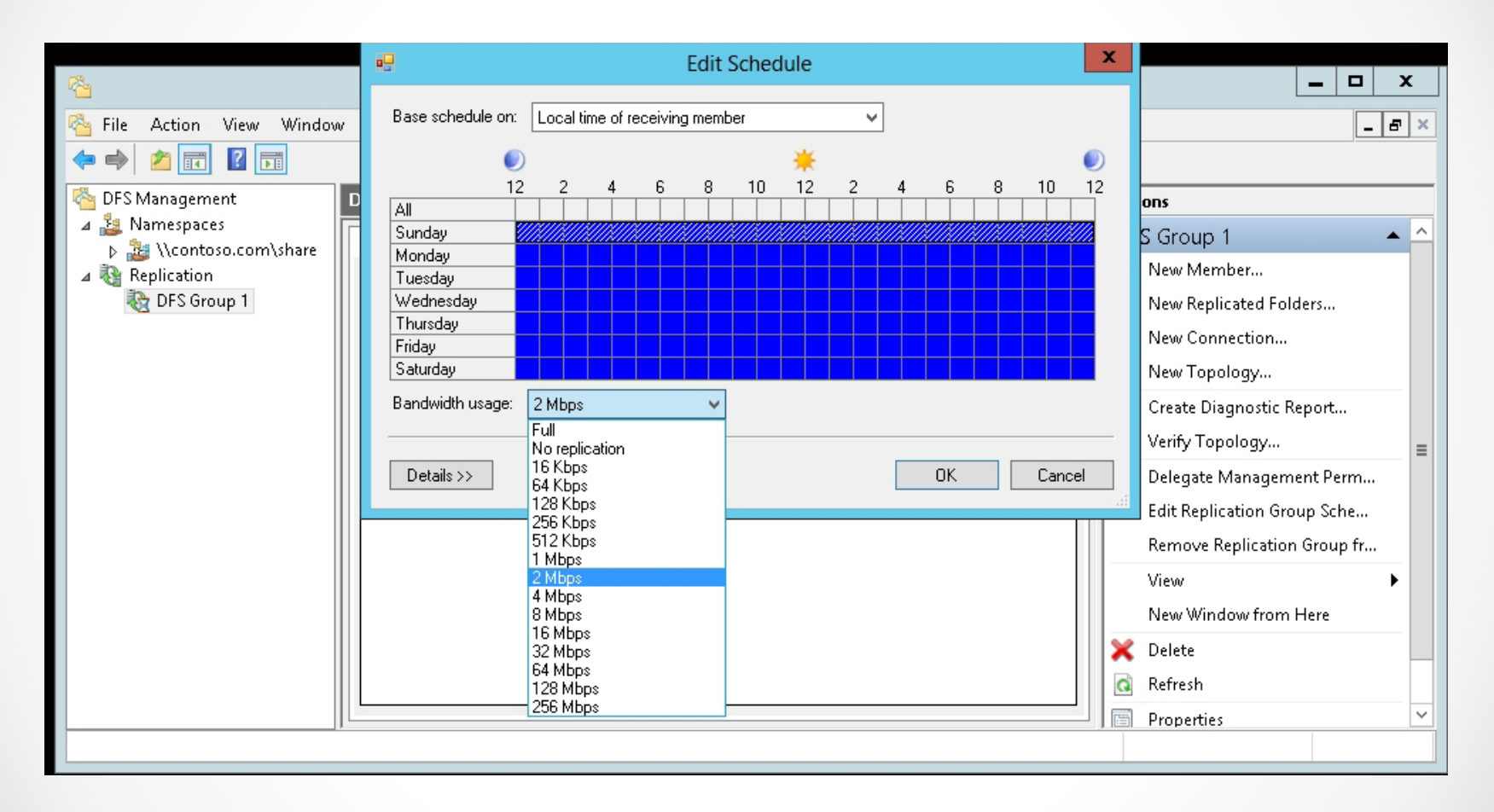

Specifying the scheduled bandwidth for replication

© 2013 John Wiley & Sons, Inc.

### Configuring Remote Differential Compression

- DFS Replication:
  - Is a multiple-master replication engine that synchronizes DFS folders and replicates Active Directory Domain Services (AD DS) SYSVOL folder on domain controllers.
  - Replaced the File Replication Service (FRS).
  - Uses the remote differential compression (RDC) compression algorithm to minimize the amount of data that needs to be transferred during replication.

#### Disable Remote Differential Compression

| <u>N</u>                                                                                                    | DFS Management                                                                                                    | _ <b>_</b> ×                                                                                                    |
|----------------------------------------------------------------------------------------------------|----------------------------------------------------------------------------------------------------|----------------------------------------------------------------------------------------------------|
| 🐴 File Action View Window                                                                                                    | w Help                                                                                                    | _ 8 ×                                                                                                    |
| 🧇 🏟 🞽 🗊 👔 🗊                                                                                                    |                                                                                                    |                                                                                                    |
| <ul> <li>DFS Management</li> <li>Namespaces         <ul> <li>Namespaces</li> <li>Namespaces</li> <li>Replication</li> <li>DFS Group 1</li> </ul> </li> </ul> | DFS Group 1 (contoso.com)          Memberships       Connections       Replicated Folders       Delegation         2 entries | Actions         New Neplicated Folders         New Connection         New Topology         Create Diagnostic Report         Verify Topology         Delegate Management Perm         Edit Replication Group Sche         Remove Replication Group fr         View         New Window from Here         Delete         Refresh         Properties         Help |
|                                                                                                    |                                                                                                    |                                                                                                    |

Showing a created DFS Replication Group

#### Disable Remote Differential Compression

| <b>*</b>                          | DFS Management                                                          |                             |
|-----------------------------------|-------------------------------------------------------------------------|-----------------------------|
| 🐴 File Action View Window         | v Help                                                                  | _ 8 ×                       |
| 🗢 🄿 🙍 🖬 🚺                         |                                                                         |                             |
| 🐴 DFS Management                  | DFS Group 1 (contoso.com)                                               | Actions                     |
| Namespaces 34 \\contoso.com\share | Memberships Connections Replicated Folders Delegation                   | DFS Group 1 🔷 🔶             |
| ⊿ 🍇 Replication                   | 2 entries                                                               | 📑 New Member                |
| 🍓 DFS Group 1                     | State Sending   Sending S   Connecti   Receiving   Receiving   Schedule | 🥳 New Replicated Folders    |
|                                   | Sending Member: WIN2012SRV (1 item)                                     | 📌 New Connection            |
|                                   | WIN2012S Default-Firs Enabled WIN2012S Default-Firs Benlication         | New Topology                |
|                                   |                                                                         | Create Diagnostic Report    |
|                                   | Sending Member: WIN2012SKV2 (Tittem)                                    | Verify Topology             |
|                                   | WINZUIZS Derauk-Firs Enabled WINZUIZS Derauk-Firs Replication           | Delegate Management Perm    |
|                                   |                                                                         | Edit Replication Group Sche |
|                                   |                                                                         | Remove Replication Group fr |
|                                   |                                                                         | View 🕨                      |
|                                   |                                                                         | New Window from Here        |
|                                   |                                                                         | 🔀 Delete                    |
|                                   |                                                                         | 🖪 Refresh                   |
|                                   |                                                                         | Properties 🗸                |
|                                   |                                                                         |                             |

Showing the connections used in DFS Replication

© 2013 John Wiley & Sons, Inc.

#### Disable Remote Differential Compression

| WIN2012SR\                       | / to WIN2012SRV2 Properties           | X |  |
|----------------------------------|---------------------------------------|---|--|
| General Schedule                 |                                       |   |  |
| WIN2012SRV to V                  | WIN2012SRV2                           |   |  |
| Enable replication on            | Enable replication on this connection |   |  |
| ☑ <u>U</u> se remote differentia | l compression (RDC)                   |   |  |
| Sending <u>m</u> ember:          | WIN2012SRV                            |   |  |
| Sending <u>d</u> omain:          | contoso.com                           |   |  |
| Sending <u>s</u> ite:            | Default-First-Site-Name               |   |  |
| Receiving mem <u>b</u> er:       | WIN2012SRV2                           |   |  |
| <u>R</u> eceiving domain:        | contoso.com                           |   |  |
| Receiving site:                  | Default-First-Site-Name               |   |  |
| <u>K</u> eywords:                |                                       |   |  |
|                                  | OK Cancel Apply                       |   |  |

Enabling replication and remote differential compression (RDC)

## **Configuring Staging**

- DFS uses staging folders.
- The staging folder acts as a cache for new and changed files that need to be replicated.
- The default size of each staging folder is 4,096 MB, which is determined by a quota.
- When the staging folder reaches 90 percent, it purges the oldest staged file until it reaches 60 percent.
  - The staging folder quota does not determine the largest file that can be replicated.

## **Configuring Staging**

 Each replicated folder has its own Conflict and Deleted folder.

• The quota size of the folder is 660 MB.

• The access control lists (ACLs) on the conflicted files are preserved.

 Only members of the local Administrators group can access the files.

#### Manage the Staging Folder and Conflict and Deleted Folder

| WIN2012SR                     | V (Public) Properties   |
|-------------------------------|-------------------------|
| General Replicated Folder Sta | ging Advanced           |
| WIN2012SRV (Public)           |                         |
| Member:                       | WIN2012SRV              |
| Member domain:                | contoso.com             |
| Member site:                  | Default-First-Site-Name |
|                               |                         |
| Replication group:            | DFS Group 1             |
| Incoming connections:         | 1                       |
| Outgoing connections:         | 1                       |
|                               |                         |
|                               |                         |
|                               |                         |
|                               |                         |
|                               |                         |
|                               | UK Lancel Apply         |

Viewing the properties of a DFS replicated folder

#### Manage the Staging Folder and Conflict and Deleted Folder

| WIN2012SRV (Public) Properties                                                                                                    | : |  |
|----------------------------------------------------------------------------------------------------|---|--|
| General Replicated Folder Staging Advanced                                                                                                    |   |  |
| The staging folder acts as a queue for changes that will be replicated to receiving members.                                                                                                    |   |  |
| Staging path:                                                                                                    |   |  |
| C:\Public\DfsrPrivate\Staging Browse                                                                                                    |   |  |
| Quota (in megabytes):                                                                                                    |   |  |
| To size the staging folder quota large enough to prevent<br>replication from slowing or stopping, you must take into account<br>the size of the files to be replicated. For more information, see the<br>staging folder optimization guidance. |   |  |
| OK Cancel Apply                                                                                                    | ] |  |

Specifying the staging path and quota

#### Manage the Staging Folder and Conflict and Deleted Folder

| WIN2012SRV (Public) Properties                                                                                                    |  |
|----------------------------------------------------------------------------------------------------|--|
| General Replicated Folder Staging Advanced                                                                                                    |  |
| The Conflict and Deleted folder caches files and folders where conflicting<br>changes were made on two or more members. The folder can also cache<br>deleted files and folders. |  |
| Conflict and Deleted path:                                                                                                    |  |
| C:\Public\DfsrPrivate\ConflictAndDeleted                                                                                                    |  |
| Quota (in megabytes):                                                                                                    |  |
| 660 🗘                                                                                                    |  |
|                                                                                                    |  |
| Move deleted files to Conflict and Deleted folder                                                                                                    |  |
|                                                                                                    |  |
|                                                                                                    |  |
|                                                                                                    |  |
|                                                                                                    |  |
|                                                                                                    |  |
|                                                                                                    |  |
|                                                                                                    |  |
| For more information about these folders, see <u>DFS Management</u><br><u>Help.</u>                                                                                             |  |
| OK Cancel Apply                                                                                                    |  |

Specifying the Conflict and Deleted path and quota

### Configuring Fault Tolerance Using DFS

To build network fault tolerance with DFS Namespace and DFS Replication:

- 1. Create the same folder on multiple servers.
- 2. Share the folders.
- 3. Configure DFS Replication between the folders on the various servers.
- 4. Create a DFS Namespace that includes targets of all target folders for a replication group.

## Lesson Summary

- Distributed File System (DFS) is a set of technologies that enable a Windows server to organize multiple distributed SMB file shares into a distributed file system.
- DFS Namespace enables you to group shared folders into a single logical structure.
- With domain-based namespaces, the configuration is stored in Active Directory, which means that you don't have to rely on a single server to provide the namespace information to your clients.
- A referral is an ordered list of servers or targets that a client computer receives from a domain controller or namespace server when the user accesses a namespace root or a DFS folder with targets.

## Lesson Summary

- The replication group is a collection of servers, each of which holds a target of a DFS folder. You need to have a minimum of two targets to perform DFS Replication.
- By default, replication groups use a full mesh topology, which means that all members replicate to all other members.
- You can schedule DFS Replication to occur only during the night when the WAN links are not used as much or you can specify the bandwidth used by DFS Replication.
- DFS Replication uses the remote differential compression (RDC) compression algorithm.
- The staging folder acts as a cache for new and changed files that need to be replicated.
- To make shared files fault-tolerant, you need to use DFS Namespace and DFS Replication.

#### Copyright 2013 John Wiley & Sons, Inc.

All rights reserved. Reproduction or translation of this work beyond that named in Section 117 of the 1976 United States Copyright Act without the express written consent of the copyright owner is unlawful. Requests for further information should be addressed to the Permissions Department, John Wiley & Sons, Inc. The purchaser may make back-up copies for his/her own use only and not for distribution or resale. The Publisher assumes no responsibility for errors, omissions, or damages, caused by the use of these programs or from the use of the information contained herein.

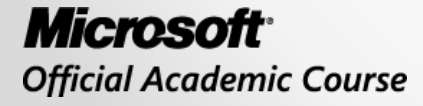

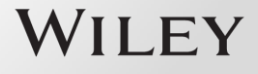